一、注册与登录

考生登录 https://yz.shiep.edu.cn 进入我校研究生招生系统。

**注册:**首次使用本系统请先用本人身份证号和可接收验证码的手机号码进行注册,注册成功后方可登录;

| 登录:      | 通过注册 | 成功的 | 身份证· | 号和密    | 码即可 | 督录系统。     |
|----------|------|-----|------|--------|-----|-----------|
| <u>x</u> |      |     |      | V T II | 1 1 | エ ハ ハ クロロ |

| 登录 注册                                  |                         | 招生专业目                                                                                                    | 录                                                     |      |  |
|----------------------------------------|-------------------------|----------------------------------------------------------------------------------------------------|-------------------------------------------------------|------|--|
| * 证件类型 请选择                             |                         | < │招生项目                                                                                                    |                                                       |      |  |
| * 证件号码                                 |                         |                                                                                                    |                                                       |      |  |
| * 手机号码                                 |                         |                                                                                                    |                                                       |      |  |
| 图形验证码                                  | Vgyn                    |                                                                                                    |                                                       |      |  |
| 短信验证码                                  | 获取验证码                   | 硕士统考                                                                                                    | 博士申请考核制                                               |      |  |
| *密码                                    |                         |                                                                                                    |                                                       |      |  |
| * 确认密码                                 | 3大小与子母和数子,优度8-20        | JUL 201                                                                                                    |                                                       |      |  |
| 业                                      | 即注册                     | 登录                                                                                                    |                                                       |      |  |
| 正<br>记图码?<br>登录<br>注册<br>请输入证件号码       | 助注册 去                   | <sup>登录</sup><br>  招生专业目<br>  招生项目                                                                                                    | ∃⊋                                                    | <br> |  |
| 正<br>記憲碼?<br>登录 注册<br>请输入证件号码<br>请输入密码 | 即注册 去                   |                                                                                                    | ⋼                                                     |      |  |
| 正<br>记图码?<br>登录 注册<br>请输入证件号码          | 助注 <i>册</i><br>去<br>忘记器 | <ul> <li>●录</li> <li> 招生专业目</li> <li> 招生项目</li> <li>●</li> <li>●</li></ul>                                                                                         |                                                       |      |  |
| 正<br>記憲碼?<br>登录 注册<br>请输入证件号码<br>请输入密码 | 助注 <i>册</i><br>去        | <ul> <li>登录</li> <li>【招生专业目</li> <li>【招生项目</li> <li>研?</li> <li>硕士统考</li> </ul>                                                                                                    | 目录<br>一丁博<br>博士中请考核制                                  |      |  |
| 正<br>記憲碼?                              | 即注册<br>去                | <ul> <li>登录</li> <li>│招生专业目</li> <li>│招生项目</li> <li>○ 〔</li> <li>○ 〔</li> <li>○ [</li> <li>○ [&lt;</li></ul>                | 日東                                                    |      |  |
| 正<br>記憲碼?                              | 即注册<br>去                | <ul> <li>登录</li> <li>│招生专业目</li> <li>│招生项目</li> <li>○○○○</li> <li>○○○○</li></ul> | ■录<br>■<br>■<br>世<br>博<br>博<br>士<br>中<br>请<br>考<br>核制 |      |  |

二、博士报名

报名考生点击【博士申请考核制】进入功能菜单,点击【博士报名】,在要求的报名时间段内按照步骤依次进行报考信息填写。

| 同学, 你好!<br>欢迎报考 | 注销<br>终上海电力大学                  |             | IJ           | ♠ 返回主页 |
|-----------------|--------------------------------|-------------|--------------|--------|
|                 |                                | 博士报名        | 报名信息修改       |        |
|                 |                                |             |              |        |
| 0               |                                | 外语免考申请      | 下载报名信息表      |        |
|                 | 2                              |             |              |        |
|                 |                                | 准予考核结果查询    | 综合考核材料下载     |        |
| Ac s            | <b>"</b> )                     | 成绩与拟录取结果查询  | 拟录取信息补充      |        |
|                 |                                | 应届生提交双证     | 录取通知书邮寄进度查询  |        |
| ENNORMALIZATEST | つた<br>また<br>FOR ELECTRIC FOWER | 研究生招生系统–博士拍 | <b></b> 弦名   |        |
| 1 报考信息<br>报考信息  | 2 个人强意1                        | 3 TAME2 4 # | 籍学历信息 5 上传附件 |        |
| • 考试方式          | 请选择                            |             |              |        |
| * 专项计划          | 请选择                            |             |              |        |
| * 报考类别          | 请选择                            |             |              |        |
| * 报考院系          | 请选择                            |             |              |        |
| * 报考专业          | 请选择                            |             |              |        |
| * 报考研究方向        | 请选择                            |             |              | 可随时保存  |
| * 报考导师          | 请选择                            |             |              | 返回主页 💼 |
| * 外国语考试科目       | 请选择                            |             |              |        |
| * 业务课一考试科目      | 请选择                            |             |              |        |
| * 业务课二考试科目      | 请选择                            |             |              |        |

### 三、报名信息修改

在报名时效期内,如需修改报名信息可点击【博士申请考核制】 进入功能菜单,进入【报名信息修改】,进行修改。报考资格审核结 果也将在此页首部展示。

| 同学, 你好!<br>欢迎报考上海电力大雪 | <sup>注销</sup> 博士申请考核制 |             | ♠ 返回主页 |
|-----------------------|-----------------------|-------------|--------|
|                       | 博士报名                  | 报名信息修改      |        |
| 0                     | 外语免考申请                | 下载报名信息表     |        |
|                       | 准予考核结果室询              | 综合考核材料下载    |        |
| Me ab                 | 成绩与拟录取结果查询            | 拟录取信息补充     |        |
|                       | 应届生提交双证               | 录取通知书邮寄进度查询 |        |
|                       | 应届生提交双证               | 录取通知书邮寄进度室询 |        |

## 后续报考资格审核【已通过】状态:

| 您已通过我校博士报考资格审核,调关注后续相关通知 |            |            |          |            |  |  |
|--------------------------|------------|------------|----------|------------|--|--|
| 19402                    |            | 2 4 1 位用2  |          | 5 L/250404 |  |  |
| T TABLE I                | 2 11/48/01 | 3 17/18/52 | 4 子瑞子以后心 | 2 T144014  |  |  |
| 报考信息<br>                 |            |            |          |            |  |  |
| * 考试方式                   | 申请考核制      |            |          |            |  |  |
| * 专项计划                   | 无          |            |          |            |  |  |
| * 报考类别                   |            |            |          |            |  |  |
| * 报考院系                   |            |            |          |            |  |  |
| * 报考专业                   |            |            |          |            |  |  |
| * 报考研究方向                 | 不区分研究方向    |            |          |            |  |  |
| * 报考导师                   | 不区分导师      |            |          |            |  |  |
| * 外国语考试科目                | COLUMN R   |            |          |            |  |  |
| * 业务课一考试科目               | -          |            |          |            |  |  |
| * 业务课二考试科目               |            |            |          |            |  |  |
|                          | 下一步        |            |          |            |  |  |

# 后续报考资格审核【未通过】状态:

| 很遗憾。忽未通过我坟腹士服幸资情审核。<br>审核说明:考生为 ———————————————————————————————————— |                |   |                              |  |  |  |  |
|----------------------------------------------------------------------|----------------|---|------------------------------|--|--|--|--|
| 1 报考信息                                                               | 2 个人信息1 3 个人信息 | 2 | 4 学題学历信息 5 上传附件              |  |  |  |  |
| 报考信息                                                                 |                |   |                              |  |  |  |  |
| * 考试方式                                                               | 申请考核制          |   |                              |  |  |  |  |
| * 专项计划                                                               | 10.01.00       |   |                              |  |  |  |  |
| * 报考关别                                                               | 1.1            |   |                              |  |  |  |  |
| * 定向就业单位所在<br>地                                                      |                |   | 报考类别为定向就业时必选,并填写定向就业单位名<br>称 |  |  |  |  |
| * 定向就业单位                                                             |                |   | 直接输入走向就业单位的汉子名称全称            |  |  |  |  |
| * 报考院系                                                               |                |   |                              |  |  |  |  |
| * 报考专业                                                               |                |   |                              |  |  |  |  |
| * 报考研究方向                                                             |                |   |                              |  |  |  |  |
| * 报考导师                                                               |                |   |                              |  |  |  |  |
| * 外国语考试科目                                                            |                |   |                              |  |  |  |  |
| * 业务课一考试科目                                                           | -              |   |                              |  |  |  |  |
| * 业务课二考试科目                                                           | T-#            |   |                              |  |  |  |  |

#### 四、外语免考申请

如符合外语免考申请条件的考生,报名时可在【外语免考申请】 中上传免考申请材料图片。

| ше в то и инически о решести<br>значати и инически то о решести | RIC POWER                                                                                                    | 研究生招生到                                                                                          | 系统                                 |                                                         |                                              |                                             |
|-----------------------------------------------------------------|----------------------------------------------------------------------------------------------------|-------------------------------------------------------------------------------------------------|------------------------------------|---------------------------------------------------------|----------------------------------------------|---------------------------------------------|
| 411302*******0824同学,你好!<br>欢迎报考上海电;                             | 注销                                                                                                    | <b>三)</b><br>博                                                                                  | 考核制                                |                                                         |                                              | ♠ 返回主页                                      |
|                                                                 |                                                                                                    | 博士报名                                                                                            |                                    | 报名信息修改                                                  |                                              |                                             |
| 0                                                               |                                                                                                    | 外语免考申请                                                                                          |                                    | 下载报名信息表                                                 |                                              |                                             |
|                                                                 | <b>Š</b>                                                                                                    | 准予考核结果查询                                                                                        |                                    | 综合考核材料下载                                                |                                              |                                             |
| Ac a                                                            |                                                                                                    | 成绩与拟录取结果查询                                                                                      |                                    | 拟录取信息补充                                                 |                                              |                                             |
|                                                                 |                                                                                                    | 应届生提交双证                                                                                         | - A                                | 取通知书邮寄进度查询                                              |                                              |                                             |
| 免考申请须知:<br>外语免考的考生证明材料的证明语种须与报                                  | 考语种一致                                                                                                    |                                                                                                 |                                    |                                                         |                                              |                                             |
| ▲申请外语免考条件                                                       | <ul> <li>全国大学生英语六组</li> <li>全国大学英语四级近</li> <li>托福 (TOEFL)成绩</li> <li>雅思 (IELTS)成绩</li> <li>已在英文国际期刊」</li> <li>在英语国家或地区有</li> </ul> | 政規續425分及以上<br>統續475分及以上<br>新达到80分及以上<br>达到5.5分及以上<br>上以第一作者(或导师第一、<br>於得过学位且获得教育部留 <sup>4</sup> | 本人第二)发表过专<br><sup>护服务中心提供的学历</sup> | 业学术论文<br>学位认证                                           |                                              |                                             |
| *申请外语免考证明材料                                                     | <u>^</u>                                                                                                    | <u>↑</u>                                                                                        | <u>↑</u>                           | 考生所提交的外语免考<br>明语种须与报考语种一<br>请上传。IPG、IPEG、PNG<br>超过2M的照片 | <sup>直開材料</sup> 的证<br><sup>皮</sup><br>塔式,大小不 |                                             |
| #申請介達免考证務材料                                                     | <u>↑</u>                                                                                                    | ⊥                                                                                               | <u>↑</u>                           | 考生所提交的<br>明语种源与推<br>请上传JPG。J<br>超过2M的照                  | 1外语免考<br>g考语种一<br>IPEG,PNG<br>片              | 1外语急考证期材料的证<br>课话种一致<br>PPEOJPNO格式,大小不<br>片 |

#### 五、下载报名信息表

点击【下载报名信息表】下载本人报名信息表,根据内容需要线 下签字盖章后,按招生简章相关要求,随其他附件发送至报考学院的 指定邮箱,无需在此上传电子版。

| 同学,你好!                                           | 注销<br>欢迎报考上海电力大学                                                   | こう 博士申                                       | 请考核制                                                                                                    |                                                                  |    | ♠ 返回主页 |
|--------------------------------------------------|--------------------------------------------------------------------|----------------------------------------------|----------------------------------------------------------------------------------------------------|------------------------------------------------------------------|----|--------|
|                                                  |                                                                    | 博士报名                                         |                                                                                                    | 报名信息修改                                                           |    |        |
| 0                                                | 🦉 📵 💇 🔍 🔊                                                          | 外语免考申请                                       |                                                                                                    | 下载报名信息表                                                          |    |        |
|                                                  |                                                                    | 准予考核结果查询                                     | i                                                                                                    | 综合考核材料下载                                                         |    |        |
| A.                                               | ·                                                                  | 成绩与拟录取结果查                                    | <b>i</b> ğ                                                                                                    | 拟录取信息补充                                                          |    |        |
|                                                  |                                                                    | 应届生提交双证                                      |                                                                                                    | 录取通知书邮寄进度查询                                                      |    |        |
| 请先下载报名信息<br>A) 凡有正式工作组<br>a) 报考定向博士码             | 表,签字盖章后回传扫描文件。若通<br>单位的考生,均须本人所在工作单位<br>开究生者:须在表中相应位置签署同<br>中国文件者。 | 过研招网报名的可以直接使<br>人事部门负责人填写意见并<br>意报考全日制脱产学习定向 | 即田研招网下载<br>签字盖章:<br>加博士研究生"意                                                                                                    | 的报名信息简表进行签字盖章<br>"见;                                             | i. |        |
| <ul> <li>B) 应届毕业硕士</li> <li>C) 其他未就业的</li> </ul> | L研究主者: 须住表甲相应位置应者<br>主由所在高校研究生院(部、处)填<br>非应届硕士的单位意见栏不需填写意!         | 问息报考至日制非正问博工<br>写意见并签字盖章;<br>见。              | 研究主 恩见;                                                                                                    |                                                                  |    |        |
|                                                  |                                                                    | * 签章报名信息表                                    | <ul> <li>&gt;&gt;&gt;&gt;&gt;&gt;&gt;&gt;&gt;&gt;&gt;&gt;&gt;&gt;&gt;&gt;&gt;&gt;&gt;&gt;&gt;&gt;&gt;&gt;&gt;&gt;&gt;&gt;&gt;&gt;&gt;&gt;</li></ul> | <ul> <li>マンクロン (1) (1) (1) (1) (1) (1) (1) (1) (1) (1)</li></ul> |    |        |

### 六、准予考核结果查询

当学校将准予考核的结果在系统发布后,参加申请考核制的考生 可点击【博士申请考核制】下的【准予考核结果查询】进行准予考核 结果的查询。

| 注销<br>同学, 你好!<br>欢迎报考上海电力大学 | · 博士申请考核制  | IJ          | ♠ 返回主 |
|-----------------------------|------------|-------------|-------|
|                             | 博士报名       | 报名信息修改      |       |
| 0                           | 外语免考申请     | 下载报名信息表     |       |
|                             | 准予考核结果查询   | 综合考核材料下截    |       |
| To al                       | 成绩与拟录取结果宣询 | 拟录取信息补充     |       |
|                             | 应届生提交欢证    | 录取通知书邮寄进度查询 |       |

准予考核结果【未发布】状态:

| 2025年报考』 🖬 📑 属博士准予考核结果查询 |
|--------------------------|
| 姓名: 💊 📕                  |
| 证件号码: ■                  |
| 老生编号:<br>报考专业:           |
| 报考方向: 👝 📲 📕              |
| 报考导师: 🔳 🔳                |
| 与师编号: ■ ■                |
| ● ● 同学:<br>尚未公布,请耐心等待结果! |

#### 准予考核结果【已发布,进入综合考核名单】状态:

| 2            | 025年报考 📲 📲 博士准予考核结果查询                       |
|--------------|---------------------------------------------|
|              | 姓名: 🖡 🌃                                     |
| ш.           | 件号码:                                        |
| 考            | 生编号: **: * * * * * * * * * * * * * * * * *  |
| 报            |                                             |
| 报            | 考方向: • • •                                  |
| 报            | 考导师:                                        |
| 특            | 师编号: ************************************   |
| $\bigotimes$ | 恭喜您! 4.16同学:<br>您已进入我校博士研究生"申请-考核"招生综合考核名单。 |
|              |                                             |

准予考核结果【已发布,未进入综合考核名单】状态:

| 2025年报考 📲 👘 计博士准予考核结果查询                     |  |
|---------------------------------------------|--|
| 姓名: 🚣 🗭                                     |  |
| 证件号码:                                       |  |
| 考生编号: ************************************  |  |
| 报考专业: 1 年 1 年 1 年 1 年 1 年 1 年 1 年 1 年 1 年 1 |  |
| 报考方向: ••••• 1 ••••                          |  |
| 报考导师::"                                     |  |
| 导师编号: *** ********************************  |  |
|                                             |  |

#### 七、综合考核资料下载

准予考核的考生点击【博士申请考核制】功能菜单下的【综合考 核资料下载】在规定时间内,即可下载到本校博士综合考核准考证。

| 注销<br>同学, 你好!<br>欢迎报考上海电力大学 | しました<br>博士申请考核制          | ♠ 返回主页 |
|-----------------------------|--------------------------|--------|
|                             | 博士报名 报名信息修改              |        |
|                             | 外语免考申请 下载指名信息表           |        |
|                             | <b>渔予考核结果查询</b> 综合考核材料下载 |        |
|                             | 成绩与拟录取结果查询 拟录取信息补充       |        |
|                             | 应届生提交双证 录取通知书邮寄进度查询      |        |

#### 博士综合考核材料下载

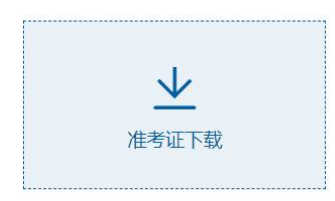